# 이더넷 패킷 캡처 기능을 사용하여 높은 CPU 사 용률 문제 해결

## 목차

<u>소개</u> <u>사전 요구 사항</u> <u>요구 사항</u> <u>사용되는 구성 요소</u> <u>초기 컨피그레이션</u> <u>구성</u> <u>프로세스 전환 데이터 캡처</u> <u>로컬에서 생성된 트래픽 캡처</u> <u>CEF-Punted 트래픽 캡처</u> <u>다음을 확인합니다.</u> <u>문제 해결</u>

## 소개

이 문서에서는 프로세스 스위치드, 로컬에서 생성 또는 Cisco CEF(Express Forwarding) 펀딩된 패 킷을 캡처하기 위해 EPC(Ethernet Packet Capture) 기능을 사용하는 방법에 대해 설명합니다.CPU SPAN(Inband Switch Port Analyzer) 캡처는 Supervisor Engine 2T(Sup2T)에서 지원되지 않습니다.

**참고:**Sup2T의 EPC 기능은 하드웨어 스위치드 트래픽을 캡처할 수 없습니다.하드웨어 스위치 드 패킷을 캡처하려면 Mini Protocol Analyzer 기능을 사용해야 합니다.자세한 내용은 *Catalyst* 6500 Release 12.2SX Software Configuration Guide의 <u>Mini Protocol Analyzer</u> 섹션을 참조하 십시오.

## 사전 요구 사항

## 요구 사항

Cisco는 Catalyst 6500 Series 스위치의 인터럽트로 인해 EPC 기능 및 높은 CPU 사용률에 대해 알 고 있는 것이 좋습니다.

## 사용되는 구성 요소

이 문서의 정보는 Sup2T에서 실행되는 Cisco Catalyst 6500 Series 스위치를 기반으로 합니다.

이 문서의 정보는 특정 랩 환경의 디바이스를 토대로 작성되었습니다.이 문서에 사용된 모든 디바 이스는 초기화된(기본) 컨피그레이션으로 시작되었습니다.현재 네트워크가 작동 중인 경우, 모든 명령어의 잠재적인 영향을 미리 숙지하시기 바랍니다.

## 초기 컨피그레이션

초기 컨피그레이션은 다음과 같습니다.

## 6500#monitor capture buffer CAP\_BUFFER ! Create a capture buffer

6500#monitor capture point ip cef CEF\_PUNT punt

! Create capture point for cef punted traffic

6500#monitor capture point ip process-switched PROCESS\_SW both ! Create capture point for process switched traffic

6500#monitor capture point ip process-switched LOCAL\_TRAFFIC from-us ! Create capture point for locally generated traffic

6500#monitor capture point associate PROCESS\_SW CAP\_BUFFER 6500#monitor capture point associate LOCAL\_TRAFFIC CAP\_BUFFER 6500#monitor capture point associate CEF\_PUNT CAP\_BUFFER ! Associate capture points to capture buffer

6500#monitor cap buffer CAP\_BUFFER size 128 ! Set packet dump buffer size (in Kbytes)

6500#monitor cap buffer CAP\_BUFFER max-size 512 ! Set element size in bytes : 1024 bytes or less (default is 68 bytes)

구성

구성은 다음과 같습니다.

6500#show monitor capture buffer CAP\_BUFFER parameters

Capture buffer CAP\_BUFFER (linear buffer) Buffer Size : 131072 bytes, Max Element Size : 512 bytes, Packets : 0 Allow-nth-pak : 0, Duration : 0 (seconds), Max packets : 0, pps : 0 Associated Capture Points: Name : PROCESS\_SW, Status : Inactive Name : LOCAL\_TRAFFIC, Status : Inactive Name : CEF\_PUNT, Status : Inactive Configuration: monitor capture buffer CAP\_BUFFER size 128 max-size 512 monitor capture point associate PROCESS\_SW CAP\_BUFFER monitor capture point associate LOCAL\_TRAFFIC CAP\_BUFFER monitor capture point associate CEF\_PUNT CAP\_BUFFER

#### 프로세스 전환 데이터 캡처

프로세스 전환 데이터를 캡처하려면 다음 절차를 사용합니다.

1. 캡처 포인트 PROCESS\_SW를 시작합니다.

6500#monitor capture point start PROCESS\_SW \*Jun 1 06:26:51.237: %BUFCAP-6-ENABLE: Capture Point PROCESS\_SW enabled.

2. 패킷 수가 얼마나 빨리 증가하는지 확인합니다.

6500#show monitor capture buffer CAP\_BUFFER parameters Capture buffer CAP\_BUFFER (linear buffer) Buffer Size : 131072 bytes, Max Element Size : 512 bytes, Packets : 20 Allow-nth-pak : 0, Duration : 0 (seconds), Max packets : 0, pps : 0 Associated Capture Points: Name : PROCESS\_SW, Status : Active Name : LOCAL\_TRAFFIC, Status : Inactive Name : CEF\_PUNT, Status : Inactive Configuration: monitor capture buffer CAP\_BUFFER size 128 max-size 512 monitor capture point associate PROCESS\_SW CAP\_BUFFER monitor capture point associate LOCAL\_TRAFFIC CAP\_BUFFER monitor capture point associate CEF\_PUNT CAP\_BUFFER

3. 캡처된 패킷이 프로세스 스위칭을 위한 합법적인 패킷인지 확인하기 위해 패킷을 검사합니다.

6500#show monitor capture buffer CAP\_BUFFER dump

06:26:52.121 UTC Jun 1 2000 : IPv4 Process : Gi1/3 None 0F6FE920: 01005E00 00020000 0C07AC02 . . ^ . . . . . . , . OF6FE930: 080045C0 00300000 00000111 CCF70A02 ... E@.0......Lw.. OF6FE940: 0202E000 000207C1 07C1001C 95F60000 ..`...A.A...v.. 0F6FE950: 10030A64 02006369 73636F00 00000A02 ...d..cisco..... 0F6FE960: 020100 06:26:52.769 UTC Jun 1 2000 : IPv4 Process : Gi1/3 None 01005E00 000A0019 AAC0B84B ..**^**....\*@8K OF6FE920: OF6FE930: 080045C0 00420000 00000158 83E8AC10 ...E@.B....X.h,. 0F6FE940: A8A1E000 000A0205 EDEB0000 00000000 (!`....mk..... 0F6FE950: 00000000 0000000 00CA0001 000C0100 .....J.... OF6FE960: 01000000 000F0004 00080C02 01020006 ..... 0F6FE970: 0006000D 00

<snip>

4. 캡처를 완료하면 캡처 점을 중지하고 버퍼를 지웁니다.

6500#monitor capture point stop PROCESS\_SW \*Jun 1 06:28:37.017: %BUFCAP-6-DISABLE: Capture Point PROCESS\_SW disabled. 6500#monitor capture buffer CAP\_BUFFER clear

#### 로컬에서 생성된 트래픽 캡처

로컬에서 생성된 트래픽을 캡처하려면 다음 절차를 사용합니다.

1. 캡처 포인트 LOCAL\_TRAFFIC을 시작합니다.

6500#monitor capture point start LOCAL\_TRAFFIC \*Jun 1 06:29:17.597: %BUFCAP-6-ENABLE: Capture Point LOCAL\_TRAFFIC enabled. 2. 패킷 수가 얼마나 빨리 증가하는지 확인합니다.

6500**#show monitor capture buffer CAP\_BUFFER parameters** Capture buffer CAP\_BUFFER (linear buffer) Buffer Size : 131072 bytes, Max Element Size : 512 bytes, Packets : 5 Allow-nth-pak : 0, Duration : 0 (seconds), Max packets : 0, pps : 0 Associated Capture Points: Name : PROCESS\_SW, Status : Inactive Name : LOCAL\_TRAFFIC, Status : Active Name : CEF\_PUNT, Status : Inactive Configuration: monitor capture buffer CAP\_BUFFER size 128 max-size 512 monitor capture point associate PROCESS\_SW CAP\_BUFFER monitor capture point associate LOCAL\_TRAFFIC CAP\_BUFFER monitor capture point associate CEF\_PUNT CAP\_BUFFER The ISI TURE 20 74 LIGE LICE

3. 캡처된 패킷을 검사합니다.

여기서 찾은 트래픽은 스위치에 의해 로컬로 생성됩니다.트래픽의 예로는 제어 프로토콜, ICMP(Internet Control Message Protocol) 및 스위치의 데이터가 있습니다.

#### 6500 #show monitor capture buffer CAP\_BUFFER dump

 06:31:40.001 UTC Jun 1 2000 : IPv4 Process
 : None Gil/3

 5616A9A0: 00020000 03F42800 03800000 76000000
 ....t(....v...

 5616A9B0: 0000000 0000000 0000000 0000000
 .....t(....v...

 5616A9C0: 001D4571 AC412894 0FFDE940 08004500
 .....)(....)

 5616A9D0: 0064000A 0000FF01 29A8AC10 9215AC10
 .d.....)(....)

 5616A9E0: A7B00800 2F230002 0000000 00000239
 '0../#.....9

 5616A9F0: 4CECABCD ABCDABCD ABCDABCD ABCDABCD ABCDABCD
 Ll+M+M+M+M+M+M

 5616AA00: ABCDABCD ABCDABCD ABCDABCD ABCDABCD
 Ll+M+M+M+M+M+M

 5616AA10: ABCDABCD ABCDABCD ABCDABCD ABCDABCD
 +M+M+M+M+M+M+M

 5616AA20: ABCDABCD ABCDABCD ABCDABCD ABCDABCD
 +M+M+M+M+M+M+M

 5616AA30: ABCD00
 +M.

 <snip>

4. 캡처를 완료하면 캡처 포인트를 중지하고 버퍼를 지웁니다.

6500#monitor capture point stop LOCAL\_TRAFFIC \*Jun 1 06:33:08.353: %BUFCAP-6-DISABLE: Capture Point LOCAL\_TRAFFIC disabled.

6500#monitor capture buffer CAP\_BUFFER clear

#### CEF-Punted 트래픽 캡처

CEF 펀딩 트래픽을 캡처하려면 다음 절차를 사용합니다.

1. 캡처 점 CEF\_PUNT를 시작합니다.

6500#monitor capture point start CEF\_PUNT \*Jun 1 06:33:42.657: %BUFCAP-6-ENABLE: Capture Point CEF\_PUNT enabled. 페리 스키 어머니 바 키 즈키 카 드 카 하이하니 드

2. 패킷 수가 얼마나 빨리 증가하는지 확인합니다.

6500 #show monitor capture buffer CAP\_BUFFER parameters

Capture buffer CAP\_BUFFER (linear buffer) Buffer Size : 131072 bytes, Max Element Size : 512 bytes, **Packets : 8** Allow-nth-pak : 0, Duration : 0 (seconds), Max packets : 0, pps : 0 Associated Capture Points: Name : PROCESS\_SW, Status : Inactive Name : LOCAL\_TRAFFIC, Status : Inactive Name : CEF\_PUNT, Status : Active Configuration: monitor capture buffer CAP\_BUFFER size 128 max-size 512 monitor capture point associate PROCESS\_SW CAP\_BUFFER monitor capture point associate LOCAL\_TRAFFIC CAP\_BUFFER monitor capture point associate CEF\_PUNT CAP\_BUFFER

3. 캡처된 패킷을 검사합니다.

여기에서 발견된 패킷은 흐름에 프로그래밍된 강력한 인접성 때문에 CPU에 펀팅됩니다.CEF 인접성을 확인하고 근본 원인을 트러블슈팅합니다.

6504-E#show monitor capture buffer CAP\_BUFFER dump

06:47:21.417 UTC Jun 1 2000 : IPv4 CEF Punt : Gil/l None 5616B090: 01005E00 000A0019 AAC0B846 080045C0 ..^....\*@8F..E@ 5616B0A0: 00420000 00000158 84E8AC10 A7A1E000 .B....X.h,.'!`. 5616B0B0: 000A0205 EDEB0000 00000000 00000000 ....mk..... 5616B0C0: 0000000 00CA0001 000C0100 01000000 ....J.... 5616B0D0: 000F0004 00080C02 01020006 0006000D ....J.... 5616B0E0: 00 ....

4. 필요에 따라 캡처된 패킷을 필터링합니다.

6500#show monitor capture buffer CAP\_BUFFER dump filter input-interface gi1/3

```
06:47:21.725 UTC Jun 1 2000 : IPv4 CEF Punt : Gi1/3 None
5607DCF0:
                  01005E00 0005001F 6C067102 ..^...l.q.
5607DD00: 080045C0 004CD399 00000159 F8F60A02 ... E@.LS.... Yxv..
5607DD10: 0202E000 00050201 002C0A02 02020000
                                               . . ` . . . . . , . . . . . .
5607DD20: 0001D495 0000000 0000000 0000FFFF
                                                . . T . . . . . . . . . . . . .
5607DD30: FF00000A 12010000 00280A02 02020000
                                                . . . . . . . . . ( . . . . . .
5607DD40: 0000FFF6 00030001 00040000 000100
                                                ...v.......
06:47:22.837 UTC Jun 1 2000 : IPv4 CEF Punt : Gi1/3 None
                  01005E00 00020000 0C07AC02 ..^....,
5607DCF0:
5607DD00: 080045C0 00300000 00000111 CCF70A02 ... E@.0......Lw..
5607DD10: 0202E000 000207C1 07C1001C 95F60000
                                                ..`...A.A...v..
5607DD20: 10030A64 02006369 73636F00 00000A02
                                               ...d..cisco.....
5607DD30: 020100
                                                . . .
<snip>
```

5. 캡처를 완료하면 캡처 포인트를 중지하고 버퍼를 지웁니다.

6500#monitor capture point stop CEF\_PUNT \*Jun 1 06:36:01.285: %BUFCAP-6-DISABLE: Capture Point CEF\_PUNT disabled. 6500#monitor capture buffer CAP\_BUFFER clear

# 다음을 확인합니다.

컨피그레이션이 제대로 작동하는지 확인하려면 컨피그레이션 프로세스에 나열된 확인 단계를 참조 하십시오.

## 문제 해결

현재 이 컨피그레이션에 사용할 수 있는 특정 문제 해결 정보가 없습니다.